## CÓMO MODIFICAR LA URL

- 1. Pincharemos en nuestro perfil, en el margen superior derecho.
- Debajo de nuestra fotografía encontramos un enlace web: esa es nuestra URL. Siempre empezará así: <u>https://es.linkedin.com</u>
- 3. Al lado encontraréis el símbolo de una tuerca 🗭 , similar al que podéis encontrar en vuestros Smartphone y que en todos los dispositivos significa lo mismo: AJUSTES
- 4. Al clicar en la tuerca, nos dirigirá a nuestro perfil público, la forma en que nuestros contactos ven nuestro perfil.
- 5. En el margen superior derecho, encontraréis vuestra URL de perfil público, y

junto a la dirección (<u>https://es.linkedin.com</u>), el símbolo del Lápiz Este lápiz es el que nos dejará modificar (editar) la información en cualquier apartado de nuestro perfil.

6. Lo ideal es que nuestra URL sea nuestro nombre.